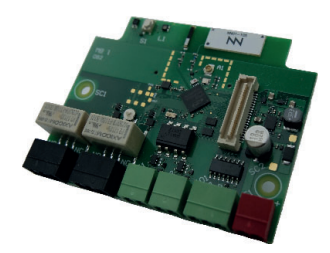

# Kurzanleitung für manuelle Konfiguration der MC ohne Smartphone-App

### 1. Hardwareübersicht

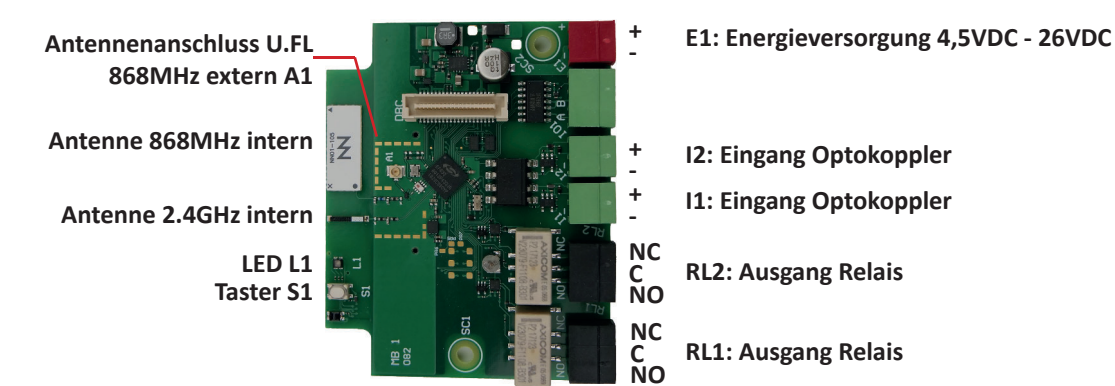

### 2. Menübersicht

| Nr. | Farbe   | Menü         |  |  |
|-----|---------|--------------|--|--|
| 1   | gelb    | Signalstärke |  |  |
| 2   | grün    | Betriebsmode |  |  |
| 3   | blau    | Anmeldung    |  |  |
| 4   | magenta | Protokoll    |  |  |
| 5   | cyan    | Antenne      |  |  |
| 6   | weis    | Kanal        |  |  |
| 7   | rot     | Reset        |  |  |

### Menüauswahl:

Taster S1 drücken und gedrückt halten, bis der jeweilige Menüpunkt erreicht ist. Dies wird durch die Farbe der LED L1 angezeigt. Mit los lassen des Tasters ist der Menüpukt ausgewählt.

### Konfiguration anzeigen:

Nach der Menüauswahl wird nach 3s der konfigurierte Wert angezeigt, sofern der Taster nicht erneut betätigt wurde. Die Anzeige erfolgt mit blinken der LED.

### Konfiguration ändern / Aktion starten:

Nach der Menüauswahl kann mit Drücken des Taster die jeweilige Konfiguration geändert werden, oder eine Aktion gestartet werden. Wird beispielsweise der Taster 3x gedrückt, wird Konfiguration Nr. 3 angewendet.

### 3. Betriebsmode auswählen - Menü 2

|     | Mode                        | Ausgang - Relais                           |                                 | Eingang - Optokoppler |                  |
|-----|-----------------------------|--------------------------------------------|---------------------------------|-----------------------|------------------|
| Nr. | Kurzbeschreibung            | RL1                                        | RL2                             | 11                    | 12               |
| 1   | Remote Freigabe             | /                                          | /                               | Remote Freigabe       | /                |
| 2   | Remote Sperre               | /                                          | /                               | Remote Sperre         | /                |
| 3   | EMA statisch- 1 Ausgang     | S <sup>12</sup> /U <sup>12</sup> Schaltung | Türöffnung [6]                  | S/U - Zustand         | S - Bereitschaft |
|     | Türöffnung                  |                                            |                                 |                       |                  |
| 4   | EMA statisch- 2 Ausgänge    | S <sup>12</sup> Schaltung                  | U <sup>12</sup> Schaltung       | S/U - Zustand         | S - Bereitschaft |
| 5   | EMA impuls- 1 Ausgang       | S <sup>12</sup> / U <sup>12</sup>          | Türöffnung [6]                  | S/U - Zustand         | S - Bereitschaft |
|     | Türöffnung                  | Schaltung [1]                              |                                 |                       |                  |
| 6   | EMA impuls- 1 Ausgang       | S <sup>12</sup> / U <sup>12</sup>          | Türöffnung [6]                  | S/U - Zustand         | Remote Freigabe  |
|     | Türöffnung, Remote Freigabe | Schaltung [1]                              |                                 |                       |                  |
| 7   | EMA impuls- 2 Ausgänge      | S <sup>12</sup> - Schaltung [1]            | U <sup>12</sup> - Schaltung [1] | S/U - Zustand         | S - Bereitschaft |
| 8   | EMA impuls- 2 Ausgänge      | S <sup>30</sup> - Schaltung [1]            | U <sup>9</sup> - Schaltung [1]  | S/U - Zustand         | Remote Freigabe  |
|     | Remote Freigabe             |                                            |                                 |                       |                  |
| 9   | EMA satisch- 1 Ausgang      | S <sup>12</sup> /U <sup>12</sup> Schaltung | Stiller Alam [6s]               | S/U - Zustand         | S - Bereitschaft |
|     | Stiller Alarm               |                                            |                                 |                       |                  |

S = Scharf; U = Unscharf; [n] = Impulszeit in Sekunden; n<sup>12</sup> = Timeout in Sekunden (Beispiel 12s)

# multiControl - MC **Kurzanleitung**

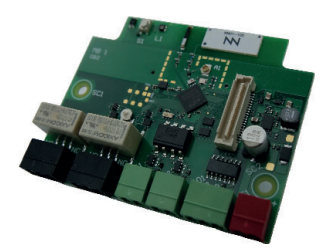

Authentifizierung an Geräten und Öffnung der Tür, ohne manuell einen Button zu betätigen.

Konfiguration von

**B** 

smartGo

Mifare

Gerät Protokolle abfragen Lizenzen abfragen

Datenaktualisierung

Identmedium löschen

Auf Werkszustand zurücksetzen Zylinder mit multiControl koppeln

Aktualisierung der Geräten und Türen.

# 4. Anmeldung / Kopplung Zylinder Z1 an MC - Menü 3

- •Z1 muss bereits initialisiert sein und die Freischaltefunktion / Lizenz "FEMA" muss aktiviert sein
- Nach Menüauswahl Taster S1 2x drücken -> MC startet manuellen Anlernmodus für 20s (LED blinkt magenta)
- Aktionsmenü in keyLoxx-App drücken (A)
- Unter Geräte "Zylinder mit multiControl koppeln" auswählen (B)
- •Z1-Außenknauf um 180° drehen und LED Anzeige beachten
- -> grün: Erfolgreich angemeldet
- -> gelb: Abgemeldet
- -> rot: Fehler

### **Hinweis:**

Bei der Anmeldung speichert der Z1 den Betriebsmodus, das Protokoll und den Kanal der MC. Diese drei Einstellungen dürden anschließend nicht mehr in der MC geändert werden.

# 5. Menüfunktionen

1.Signalstärke TO: keine Aktion T1: Start Ausgabe der Signalstärke über LED

### 3.Anmeldung / Registrierung

TO: Drahtlose Verbindung zum Smartphone starten T1: Selektiver Modus starten T2: Manuelle Registrierung des Z1 starten

### 2.Betriebsmode

TO: Ausgabe des aktuellen Konfiguration T1...T9: Betriebsmode wählen

### 5.Antenne

TO: Ausgabe des aktuellen Konfiguration T1: Interne Antenne T2: Externe Antenne (U.FL Steckverbindung)

### **Hinweis:**

Tn = Anzahl Tastendruck nach Menüauswahl - TO = Kein Tastendruck; T1 = 1x Taste gedrückt usw. Die Menüpunkte 4. Protokoll und 6. Kanal sollen nur in Absprache mit dem technischen Support verwendet werden. Die jeweilige Standardkonfiguration ist T1.